## Das Ausdrucken und Erstellen der Vokabelkarten

1. Öffne das Dialogfenster "Drucken" indem du im Acrobat Reader in der Menüleiste auf das Drucker-Symbol klickst.

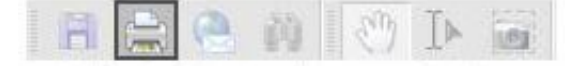

2. Wähle deinen Drucker aus. Stelle unter Druckbereich die Option "Nur ungerade Seiten" ein.

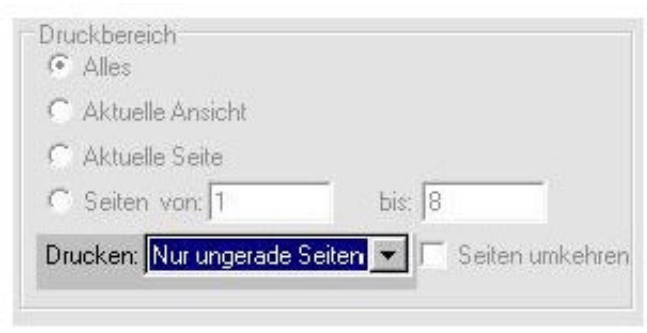

- 3. Drucke die Seiten.
- 4. Lege jetzt die gedruckten Seiten gedreht wieder in den Papiereinzug deines Druckers ein.
- 5. Öffne nun wieder das Dialogfenster "Drucken". Wähle diesmal die Option "Nur gerade Seiten" aus und setze ein Häkchen in das Kästchen "Seiten umkehren".

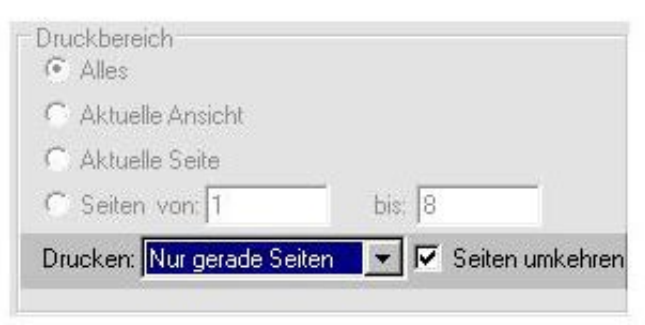

- 6. Bedrucke nun die Rückseiten.
- 7. Nun solltest du über beidseitig bedruckte Bögen verfügen. Mit einer Schere kannst du jetzt die Vokabelkarten entlang der gestrichelten Linien ausschneiden.

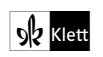